# Niagara Health System

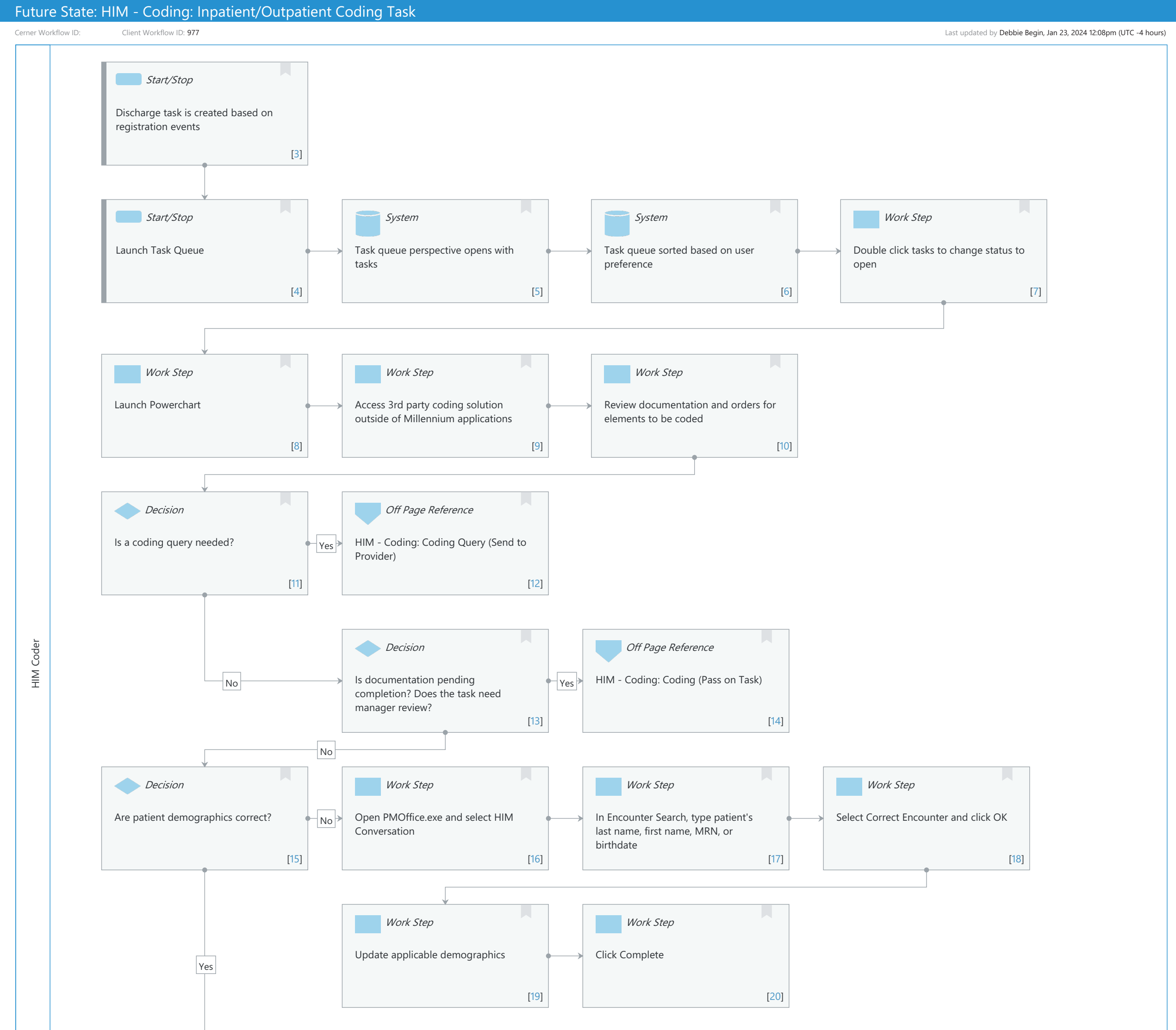

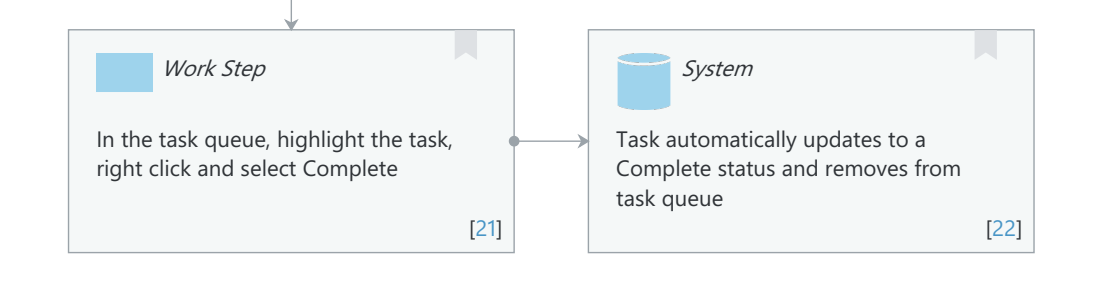

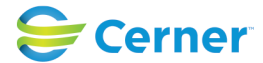

© Cerner Corporation. All rights reserved. This document contains Cerner confidential and/or proprietary information belonging to Cerner Corporation and/or its related affiliates which may not be reproduced or transmitted in any form or by any means without the express written consent of Cerner.

#### Niagara Health System

Cerner Workflow ID: Client Workflow ID: 977

Oct 16, 2024

#### \_\_\_\_

## Workflow Details:

Workflow Name: HIM - Coding: Inpatient/Outpatient Coding Task Workflow State: Future State Workstream: Discharge/Check Out Venue: Acute Care Client Owner: Cerner Owner: Standard: Yes Related Workflow(s): Tags:

### Workflow Summary:

Service Line: Related Solution(s): Health Information Management Project Name: Niagara Health System:OPT-0297674:NIAG\_CD Niagara HIS RFP TestBuilder Script(s): Cerner Workflow ID: Client Workflow ID: 977 Workflow Notes: Introduced By: WS 2 Validated By: WS 6

#### Swim Lane:

Role(s): HIM Coder Department(s): Health Information Management Security Position(s):

# Start/Stop [3]

Description: Discharge task is created based on registration events

### Start/Stop [4]

Description: Launch Task Queue

# System [5]

Description: Task queue perspective opens with tasks

# System [6]

Description: Task queue sorted based on user preference

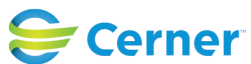

#### Future State: HIM - Coding: Inpatient/Outpatient Coding Task

Cerner Workflow ID: Client Workflow ID: 977

#### Work Step [7]

Description: Double click tasks to change status to open

#### Work Step [8]

Description: Launch Powerchart

### Work Step [9]

Description: Access 3rd party coding solution outside of Millennium applications

#### Work Step [10]

Description: Review documentation and orders for elements to be coded

#### Decision [11]

Description: Is a coding query needed?

#### Off Page Reference [12]

Workflow Link: HIM - Coding: Coding Query (Send to Provider)

#### Decision [13]

Description: Is documentation pending completion? Does the task need manager review?

#### Off Page Reference [14]

Workflow Link: HIM - Coding: Coding (Pass on Task)

#### Decision [15]

Description: Are patient demographics correct?

#### Work Step [16]

Description: Open PMOffice.exe and select HIM Conversation

### Work Step [17]

Description: In Encounter Search, type patient's last name, first name, MRN, or birthdate

### Work Step [18]

Description: Select Correct Encounter and click OK

### Work Step [19]

Description: Update applicable demographics

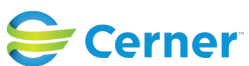

Cerner Workflow ID: Client Workflow ID: 977

#### Work Step [20]

Description: Click Complete

#### Work Step [21]

Description: In the task queue, highlight the task, right click and select Complete

#### System [22]

Description: Task automatically updates to a Complete status and removes from task queue

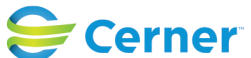